Follow this link to log into PeopleAdmin.

After logging in please follow the below instructions:

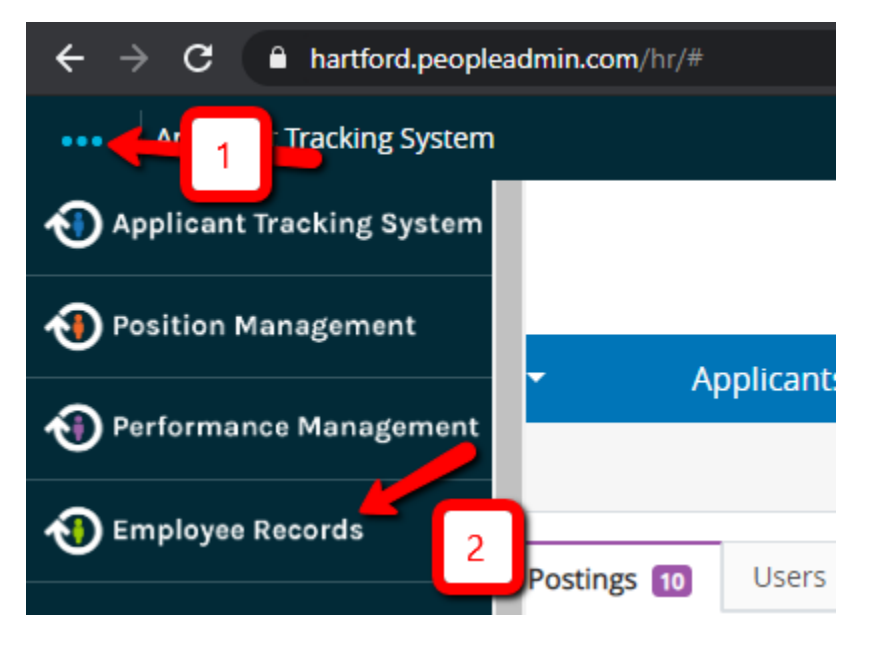

A window should appear that looks very similar to this screen. Click the View button to see the task, and follow all instructions.

|                 | My Tasks                              |
|-----------------|---------------------------------------|
| My Tasks        | Needs Attention Completed             |
|                 |                                       |
| Available Forms | All                                   |
| 1               |                                       |
| Files           | Task                                  |
| Ľ               | Covid transmission awareness training |
| Contracts       | Internal-Contracts-Workflow           |
|                 | ID Request Form                       |
|                 | 1 - 3 of 3 Results                    |

When you have finished, there will be a button that says "Save Final." This will allow you to add your electronic signature as proof of completion.